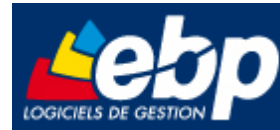

Service Système & Réseau

### Installation de Microsoft SQL Server 2008 R2 Express

pour le logiciel EBP Open Line<sup>™</sup> 3.2

# **Manuel technique**

Version 1.0 du 11/02/11 – Edition février 2011

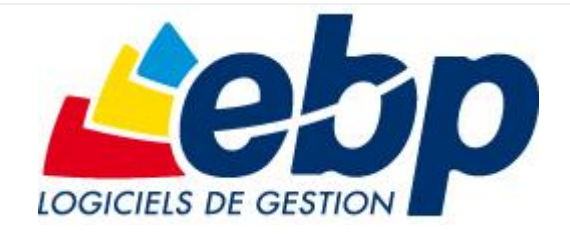

EBP Informatique SA ZA Bel Air – BP 95 F-78513 Rambouillet Cedex Tel : 01 34 94 8000 – Fax : 01 34 85 62 07 info.fr@ebp.com – www.ebp.com

Page 1/8

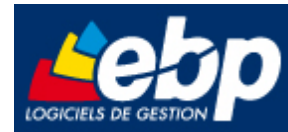

## Sommaire

| 1. | Introduction                                         | . 3 |
|----|------------------------------------------------------|-----|
| 2. | Installation de Microsoft SQL Server 2008 R2 Express | . 3 |

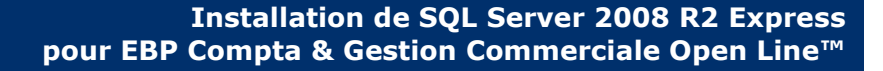

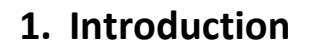

Ce document vous permet d'effectuer une installation manuelle de Microsoft SQL 2008 R2 Express, avec les paramètres nécessaires à l'utilisation des logiciels de la gamme Open Line d'EBP. Le setup d'installation peut être téléchargé dans l'espace de téléchargement EBP : http://download.ebp.com

### 2. Installation de Microsoft SQL Server 2008 R2 Express

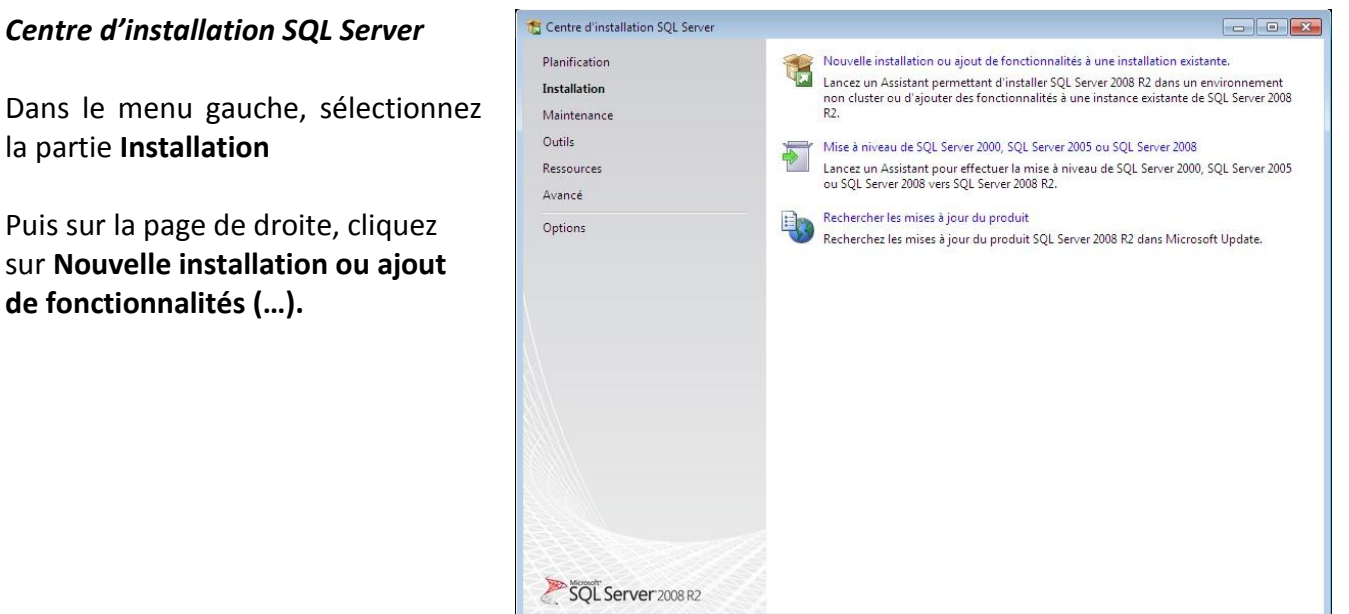

Dans le menu gauche, sélectionnez la partie Installation

Puis sur la page de droite, cliquez sur Nouvelle installation ou ajout de fonctionnalités (...).

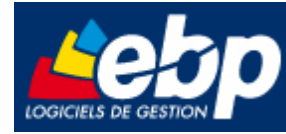

#### Termes du contrat de licence

Cochez « J'accepte les termes du contrat de licence » et cliquez sur le bouton suivant.

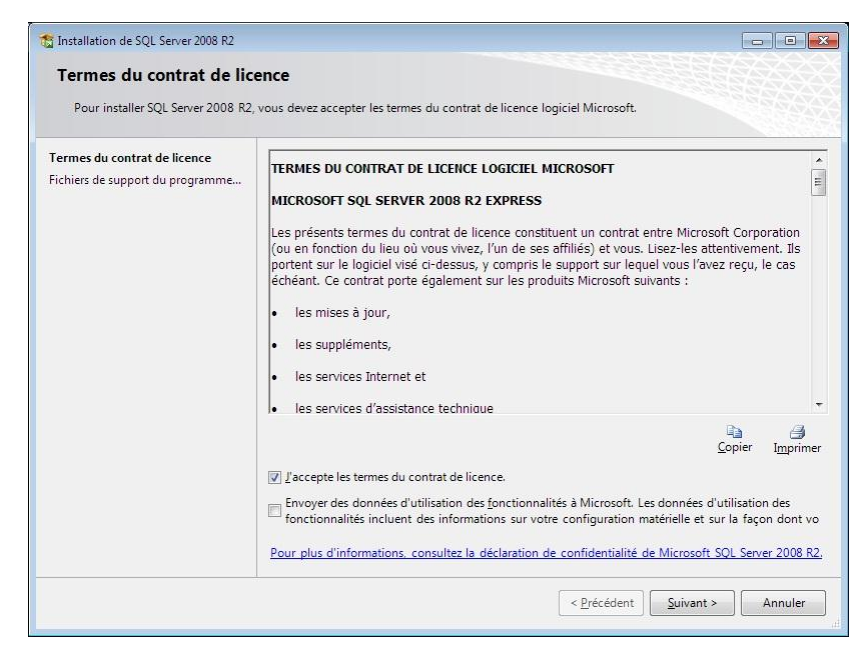

# Fichiers de support du programme d'installation

Cliquez sur le bouton **Installer** pour l'installation des fichiers de support du programme d'installation.

| Installation de SQL Server 2008 R2<br>Fichiers de support du p              | rogramme d'installatio                                                               | 'n                                          |      |  |
|-----------------------------------------------------------------------------|--------------------------------------------------------------------------------------|---------------------------------------------|------|--|
| Cliquez sur Installer pour installer<br>l'installation ou la mise à jour de | les fichiers de support du program<br>SQL Server 2008 R2.                            | me d'installation. Ces fichiers sont requis | pour |  |
| Termes du contrat de licence                                                | Les composants suivants sont requis pour le programme d'installation de SQL Server : |                                             |      |  |
| Fichiers de support du programm                                             | Nom de la<br>fonctionnalité                                                          | État                                        |      |  |
|                                                                             | Fichiers de support du pr                                                            | Opération en cours                          |      |  |
|                                                                             |                                                                                      |                                             |      |  |
|                                                                             | ExecuteStandardTimingsWorkflo                                                        | w                                           |      |  |
|                                                                             | ExecuteStandardTimingsWorkflo                                                        | w.                                          |      |  |

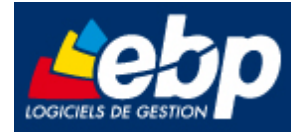

#### Sélection de composants

Cochez **Services Moteur de base de données**, et indiquez le répertoire de destination si vous souhaitez le modifier (Par défaut le répertoire d'installation est : C:\Program Files\ Microsoft SQL Server).

Vous pouvez choisir sur cette page des fonctionnalités additionnelles à installer si vous le désirez.

| Installation de SQL Server 2008 R2                                                                                                    |                                                                                                    |                                                                                                    |
|----------------------------------------------------------------------------------------------------|----------------------------------------------------------------------------------------------------|----------------------------------------------------------------------------------------------------|
| Sélection de fonctionnali<br>Sélectionnez les fonctionnalités de                                                                                                    | <b>tés</b><br>Express à installer.                                                                                                    |                                                                                                    |
| tègles de support du programme<br>tègles d'installation<br>Zonfiguration de l'instance<br>sipace disque nécessaire<br>Zonfiguration du serveur<br>Zonfiguration du serveur<br>Zonfiguration du moteur de base<br>Tréation de rapports d'erreurs<br>tègles de configuration de l'install<br>Progression de l'installation<br>Terminé | Eonctionnalités :<br>Fonctionnalités de l'instance<br>☑ Services Moteur de base de données<br>〗 Réplication SQL Server<br>Fonctionnalités partagées<br>〗 Kt de developpement logiciel (SDK) de l'option Connect<br>Fonctionnalités redistribuables | Description :<br>Les fonctionnalités serveur prennent<br>en charge les instances et ont leurs<br>propres ruches de Registre. Elles<br>prennent en charge plusieurs<br>instances sur un ordinateur. |
|                                                                                                    |                                                                                                    | ficrosoft SQL Server\                                                                                                    |

#### *Configuration de l'instance*

Sélectionnez **Instance nommée** et indiquez **EBP** comme nom d'instance. Validez par le bouton **suivant.** 

| 📸 Installation de SQL Server 2008 R2                                                                                    |                                                  |                   |           |                        |                 |           |
|----------------------------------------------------------------------------------------------------|--------------------------------------------------|-------------------|-----------|------------------------|-----------------|-----------|
| Configuration de l'instar                                                                                               | ice                                              |                   |           |                        |                 |           |
| Spécifiez le nom et l'ID d'instance<br>d'installation.                                                                  | e de l'instance de SC                            | QL Server, L'ID d | 'instance | devient partie intégr  | ante du chemin  |           |
| Règles de support du programme                                                                                          | Instance par delation                            | éfaut             |           |                        |                 |           |
| Sélection de fonctionnalités<br>Règles d'installation<br><b>Configuration de l'instance</b><br>Espace disque nécessaire | Instance nommée :                                |                   | EBP       |                        |                 |           |
|                                                                                                    | ID d'instance :                                  |                   | EBP       |                        |                 |           |
| Configuration du serveur<br>Configuration du moteur de base                                                             | Répertoire <u>r</u> acine                        | de l'instance :   | C:\Pro    | gram Files\Microsoft ! | SQL Server\     |           |
| Création de rapports d'erreurs<br>Règles de configuration de l'install<br>Progression de l'installation<br>Terminé      | Répertoire SQL Se<br>Instances insta <u>l</u> lé | erver :<br>es :   | C:\Proc   | ram Files\Microsoft S  | QL Server\MSSQL | 10_50.EBP |
|                                                                                                    | Nom de<br>l'instance                             | ID d'insta        | nce       | Fonctionnalités        | Édition         | Version   |
|                                                                                                    |                                                  |                   |           |                        |                 |           |
|                                                                                                    |                                                  |                   | <         | Précédent Suiv         | ant > Ann       | uler Aide |

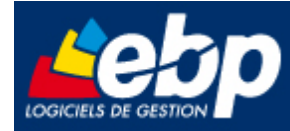

#### Espace disque requis

Cliquez sur le bouton **suivant** après la vérification de l'espace disque requis.

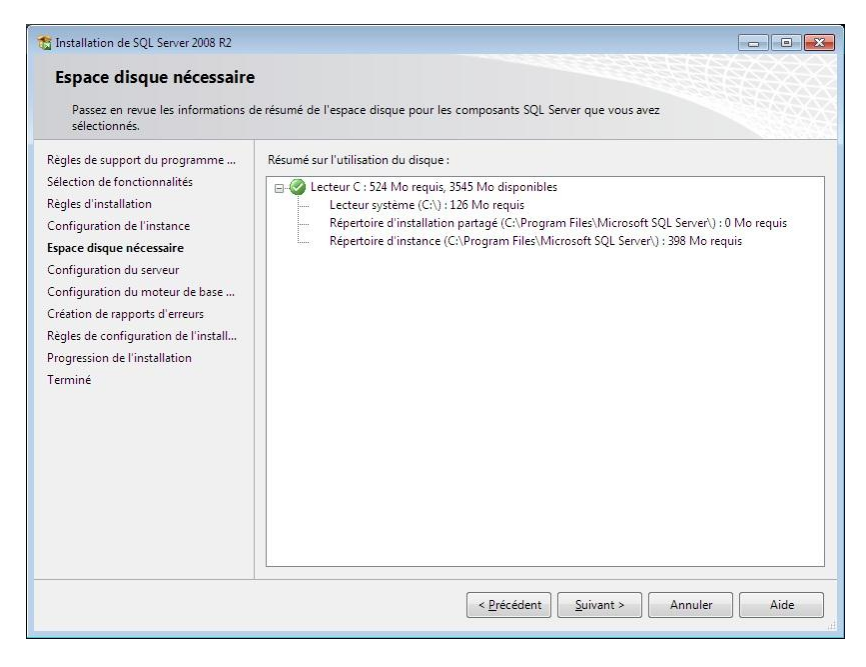

#### Configuration du serveur

Pour chaque service SQL, indiquez le compte **Service Réseau** puis sélectionnez le type de démarrage **Automatique.** Cliquez ensuite sur le bouton **suivant.** 

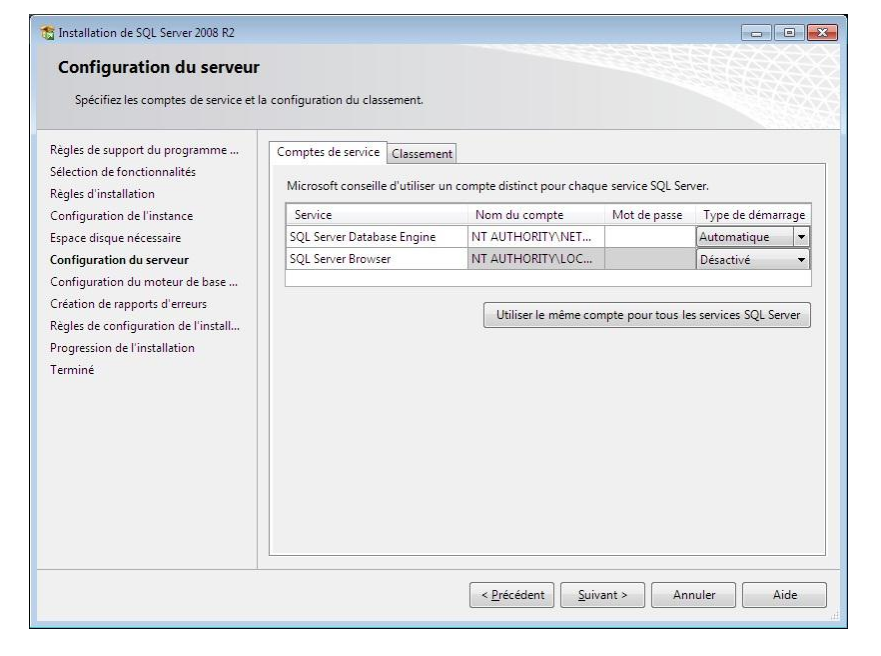

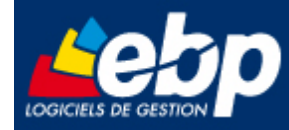

Configuration du moteur de base de données

Sélectionnez le **mode** d'authentification mixte et indiquez le mot de passe **@ebp78EBP** 

Vous pouvez ajouter des utilisateurs supplémentaires qui seront administrateurs du serveur SQL.

| Configuration du moteur<br>Spécifiez le mode de sécurité de l'<br>de données.                                                                                                    | de base de données<br>authentification, les administrateu                                                                                                    | irs et les réperto                                                                   | ires de données du mote                                                                                       | ur de base                                                                                                    |
|----------------------------------------------------------------------------------------------------|----------------------------------------------------------------------------------------------------|--------------------------------------------------------------------------------------|----------------------------------------------------------------------------------------------------|----------------------------------------------------------------------------------------------------|
| Règles de support du programme<br>Sélection de fonctionnalités<br>Règles d'installation<br>Configuration de l'instance<br>Espace disque nécessaire<br>Configuration du serveur<br>Configuration du moteur de base<br>Création de rapports d'erreurs<br>Règles de configuration de l'install<br>Progression de l'installation<br>Terminé | FILESTREAM<br>Attribution de privilèges d'acc<br>Spécifiez le mode d'authenti<br>Mode d'authentification —<br>Mode d'authentification J<br>Mode d'authentification J<br>Mode migte (authentifica<br>Spécifiez le mot de passe po<br>Entrer le mot de passe :<br>Cgnfirmer le mot de passe :<br>Spécifier les administrateurs<br>IPFT-17/Administrateur (Adm | ès aux comptes<br>fication et les au<br>Mindows<br>tion SQL Server d'u<br>SQL Server | Répertoires de données<br>dministrateurs du moteur<br>et authentification Windon<br>administrateur système (s | Instances utilisateur<br>de base de données.<br>//s)<br>a) SQL Server.<br>administrateurs<br>SQL Server<br>bénéficient d'un |
|                                                                                                    | Ajouter l'utilisateur a <u>c</u> tuel                                                                                                    | Ajouter)                                                                             | Supprimer                                                                                                    | Annuler Aide                                                                                                    |

# *Création de rapports d'erreurs et d'utilisation*

Cochez ces options si vous souhaitez envoyer les rapports d'erreurs et d'utilisation à Microsoft, puis cliquez sur le bouton **suivant.** 

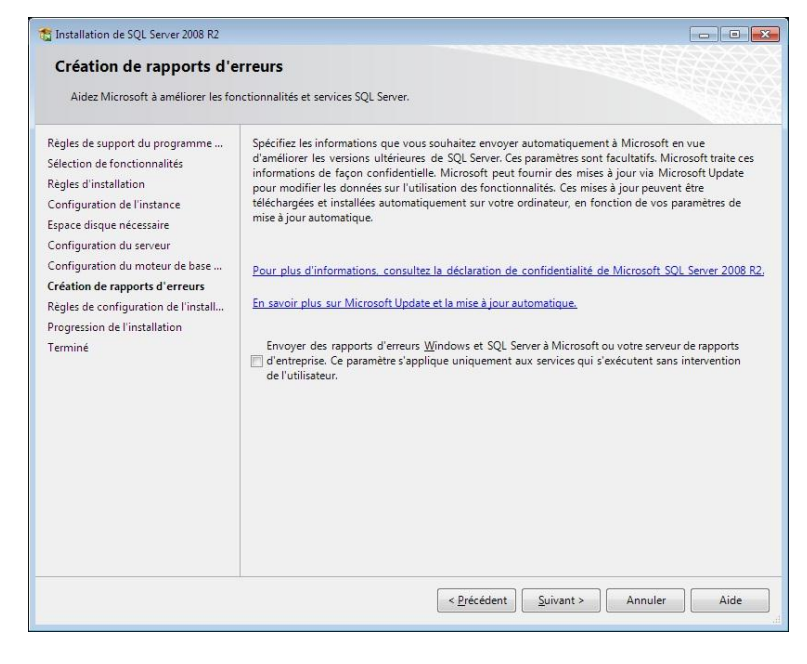

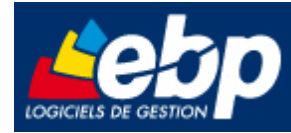

#### Terminée

Cliquez sur le bouton **Fermer** pour terminer l'installation.

| Terminée                                                                                                    |                                                                                                    |
|----------------------------------------------------------------------------------------------------|----------------------------------------------------------------------------------------------------|
| L'installation de SQL Server 2008                                                                                                    | R2 s'est déroulée correctement.                                                                                                    |
| Règles de support du programme<br>Selection de fonctionnalités<br>Règles d'installation<br>Configuration de l'instance<br>Espace disque nécessaire<br>Configuration du serveur<br>Configuration du serveur<br>Création de rapports d'erreurs<br>Règles de configuration de l'install<br>Progression de l'installation<br>Terminée | Le fichier journal résumé a été enregistré à l'emplacement suivant :<br><u>Ci\Program Files\Microsoft SQL Server\100\Setup Bootstrap\Log\20110210_214905\Summary_PFT-<br/>17_20110210_214905.xt</u><br>Informations sur l'opération du programme d'installation ou les étapes suivantes possibles :<br><sup>®</sup> L'installation de SQL Server 2008 R2 s'est déroulée correctement.      |
|                                                                                                    | Information <u>s</u> complémentaires :<br>Les notes suivantes s'appliquent uniquement à cette version de SQL Server.                                                                                                    |
|                                                                                                    | Microsoft Update<br>Pour plus d'informations sur l'utilisation de Microsoft Update pour identifier les mises à jour<br>disponibles pour SQL Server 2008 R2, consultez le site Web Microsoft Update à l'adresse<br><u>http://go.microsoft.com/fwlink/?t.inkid=108409</u> .<br>Exemples<br>Par défaut les exemples de bases de données et les exemples de code ne cont nas installés dans le |